| Задание 1.Поля страницы       | (1 балл) |
|-------------------------------|----------|
| Задание 2.Колонтитулы         | (1 балл) |
| Задание З.Нумерация страниц   | (1 балл) |
| Задание 4.Вставка изображений | (1 балл) |
| Задание 5.Вставка оглавления  | (1 балл) |

### Задание 1. Поля страницы

Сделайте для документа *«К практической работе №5»* из папки с архивом размер полей как на *рис. 1*. Ниже – подробнее.

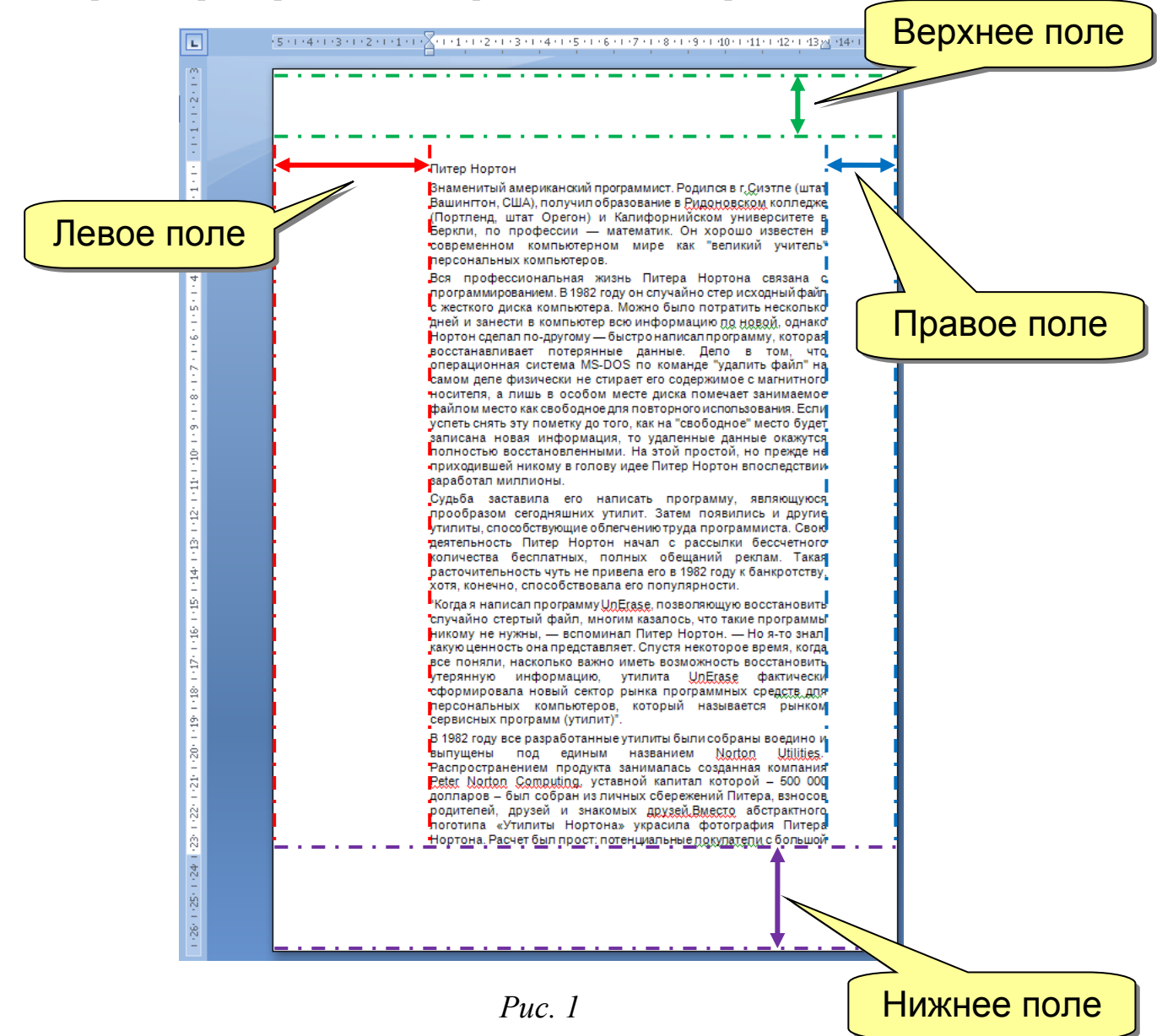

**1.1.** Откройте документ *«К практической работе №5.docx»* в папке практикума. Выровняйте весь текст в документе по ширине и сделайте отступ *1 см*.

**1.2.** Измените размер полей документа, потянув за их границы на линейке (не путайте с отступами \ выступами):

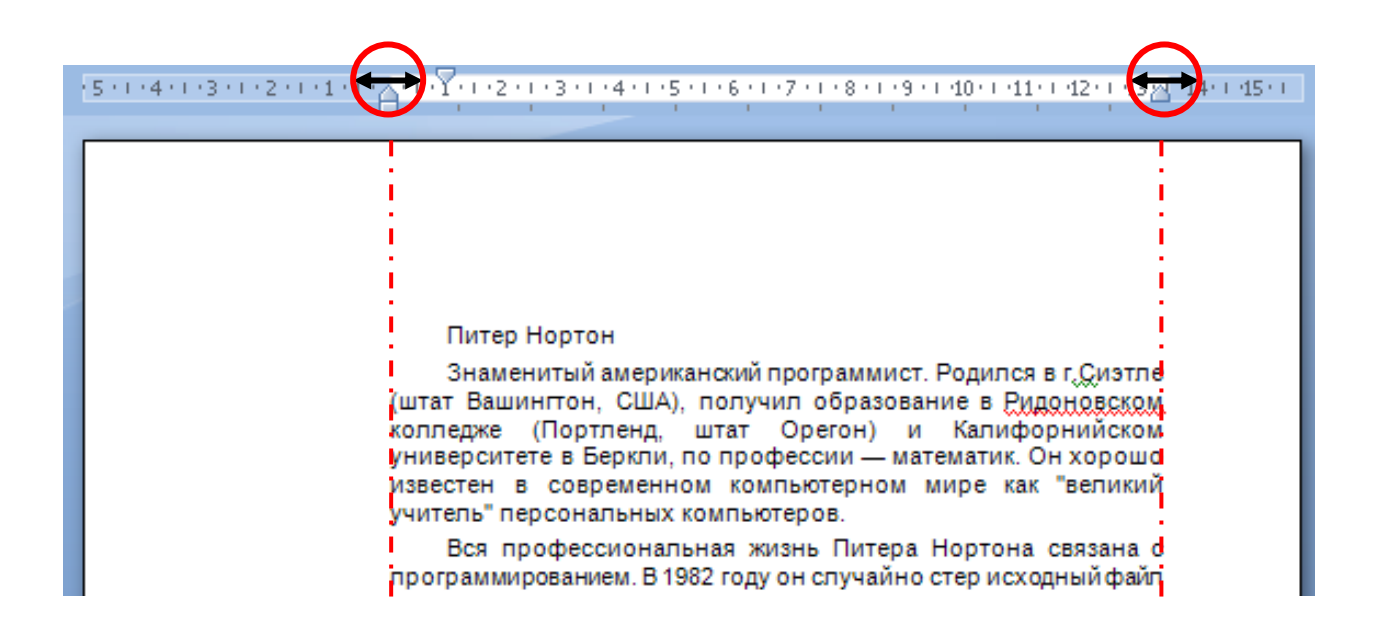

# Задание 2. Колонтитулы

Создайте верхний колонтитул, представленный на *рис*. 2 в документе «*К практической работе* №5.*docx*». Ниже – подробнее.

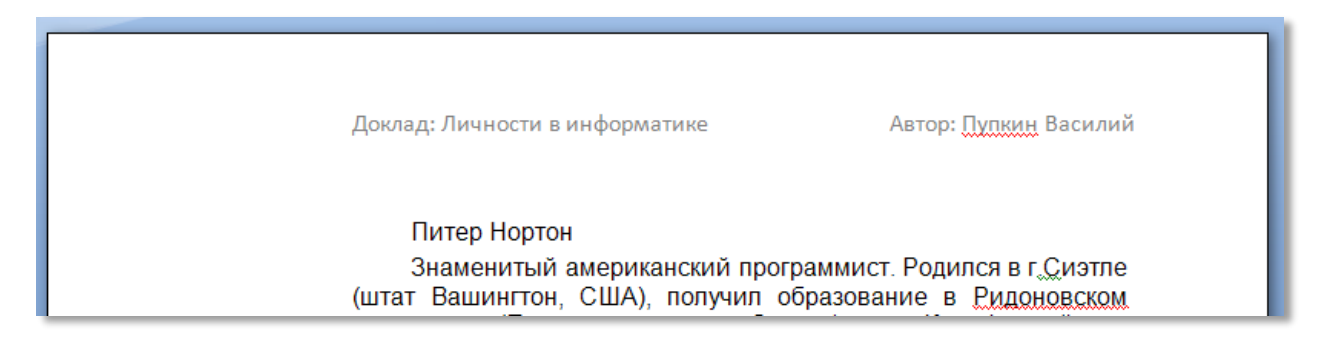

*Puc. 2* 

2.1. Вставьте колонтитул из 3-х надписей и удалите среднюю:

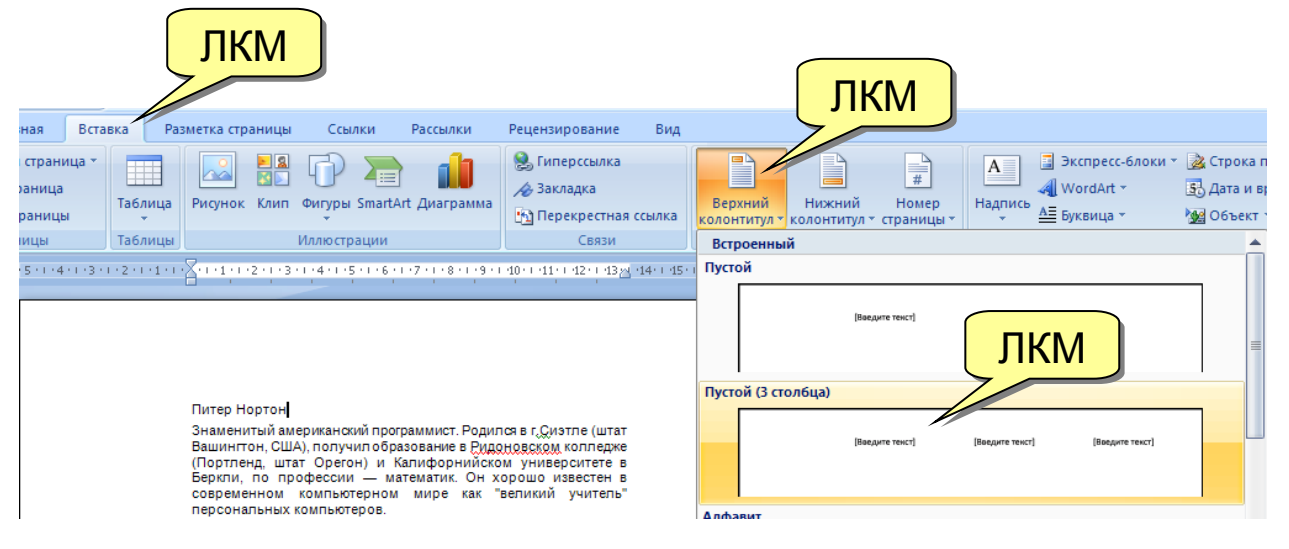

**2.2.** Заполните оставшиеся две надписи, во вторую поместите свою фамилию:

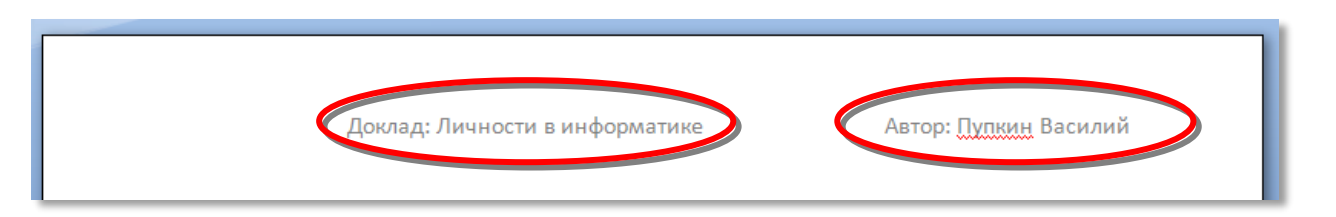

#### 2.3. Выйдите из режима работы с колонтитулом:

| Ŧ            | К практическ       | кой работе №6 готовый | - Microsoft Word    |             | Работа с колонти                                     | тулами                               |                                                 |             | - 7                          |
|--------------|--------------------|-----------------------|---------------------|-------------|------------------------------------------------------|--------------------------------------|-------------------------------------------------|-------------|------------------------------|
| ка           | Разметка страницы  | Ссылки Рассылки       | Рецензировани       | е Вид       | Конструктор                                          | p                                    |                                                 |             |                              |
| 5            | 📑 Экспресс-блоки 🔻 |                       | 🖫 Предыдущий раздел |             |                                                      | собый колонтитул для первой страницы | 📑 1,25 см 🛟                                     |             |                              |
|              | 🖯 🔏 Рисунок        |                       | Следующи            |             | ий раздел 📃 Разные колонтитулы для четных и нечетных |                                      | азные колонтитулы для четных и нечетных страниц | 📑 1,25 см 🛟 |                              |
| дата<br>врем | и 💁 Клип           | колонтитулу           | колонтитулу         | 📮 Как в пре | дыдущем разделе                                      | 🔽 Показать текст документа           |                                                 | Ð           | закрыть окно<br>колонтитулов |
|              | Вставить           |                       | Переходы            |             |                                                      |                                      | Параметры                                       | Положение   | Закрыть                      |

Сделайте нумерацию для документа «К практической работе №5.docx». Ниже – подробнее.

3.1. Создайте титульный лист и заполните его:

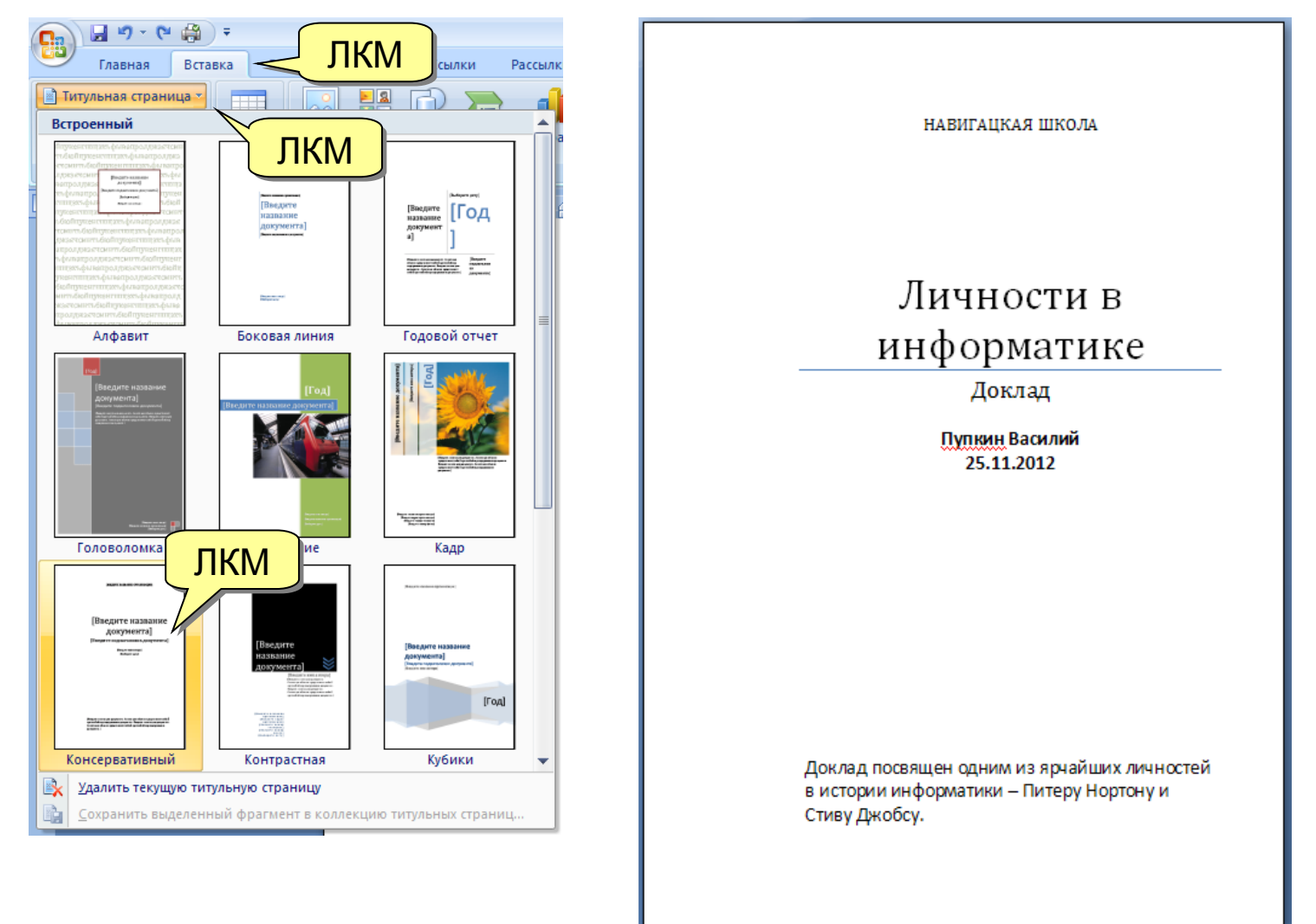

3.2. Задайте нумерацию страниц:

| км г | Встан                    | вка Раз           | метка стра | ницы                       | Ссылки          | Рассылки      | Рецензирование                    | Вид    |     |            |                             |                                                                                            |                                                                                                    |                                                                               |
|------|--------------------------|-------------------|------------|----------------------------|-----------------|---------------|-----------------------------------|--------|-----|------------|-----------------------------|--------------------------------------------------------------------------------------------|----------------------------------------------------------------------------------------------------|-------------------------------------------------------------------------------|
|      | раница *<br>ница<br>ницы | Ш<br>Таблица<br>т | Рисунок    | <mark>) இ</mark><br>Клип ( | Фигуры Smart/   | Art Диаграмма | Сиперссылка Закладка Перекрестная | ссылка | ЛКМ | ний        | н<br>т стра                 | #<br>омер<br>аницы •                                                                       | А Эк<br>Надпись А в                                                                                                    | лиресс-6                                                                      |
|      | цы                       | Таблицы           |            | V                          | 1ллюстрации     |               | Связи                             |        | Ko  | олонтитулы |                             | <u>В</u> верху с                                                                           | траницы                                                                                                    | 7                                                                             |
|      |                          |                   |            |                            | Простой         |               |                                   |        |     | 4          |                             | В <u>н</u> изу ст                                                                          | раницы                                                                                                    | ,                                                                             |
|      |                          |                   |            |                            | Простой ном     | iep 1         |                                   |        |     |            |                             | На поля                                                                                    | х страницы                                                                                                    | •                                                                             |
|      |                          |                   |            |                            |                 |               |                                   |        |     |            | •                           | <u>Т</u> екущее                                                                            | положение                                                                                                    |                                                                               |
|      |                          |                   |            |                            |                 | 1             |                                   |        |     |            |                             | Фор <u>м</u> ат                                                                            | номеров стран                                                                                                    | иц                                                                            |
|      |                          |                   |            |                            |                 |               |                                   |        |     |            | <b>-</b>                    | <u>У</u> далить                                                                            | номера страни                                                                                                    | ц                                                                             |
|      |                          |                   |            |                            | Простой номер 2 |               |                                   |        |     |            | из<br>уч                    | вестен в<br>итель" пер                                                                     | современном<br>сональных ком                                                                                             | компью<br>пьютеро                                                             |
|      |                          |                   |            | j                          | -               |               | 1                                 |        | ЛКМ |            | пр<br>с ж<br>дн<br>Но<br>во | Вся про<br>ограммиро<br>кесткого ди<br>ей и занес<br>ортон сдела<br>сстанавли<br>ерационна | офессиональна<br>рванием. В 1982<br>иска компьютер<br>ти в компьютер<br>ал по-другому –<br>вает потерян<br>ая система MS | я жизнь<br>годуон с<br>ра. Можн<br>р всюине<br>– быстро<br>ные дая<br>-DOS по |
|      |                          |                   |            | и                          | простои ном     | iep 3         |                                   |        |     |            | ca                          | мом деле (                                                                                 | физически не с                                                                                                    | тирает е                                                                      |
|      |                          |                   |            | r                          |                 |               |                                   |        | 1   |            | da<br>yci<br>sar            | сителя, а<br>ийлом мест<br>петь снять<br>писана но                                         | лишь в особол<br>го как свободно<br>эту пометку до<br>рвая информац                                                      | м месте<br>едля пов<br>того, как<br>ция, то у                                 |
|      |                          |                   |            |                            |                 |               |                                   |        |     |            | пр                          | иходившей                                                                                  | й никому в голо                                                                                                    | ову идее                                                                      |

## Задание 4. Вставка изображений

Вставьте изображения «norton.jpg» и «jobs.jpg» из папки с архивом в документ «К практической работе №5.docx», как показано на рис. 3. Ниже – подробнее.

#### Питер Нортон

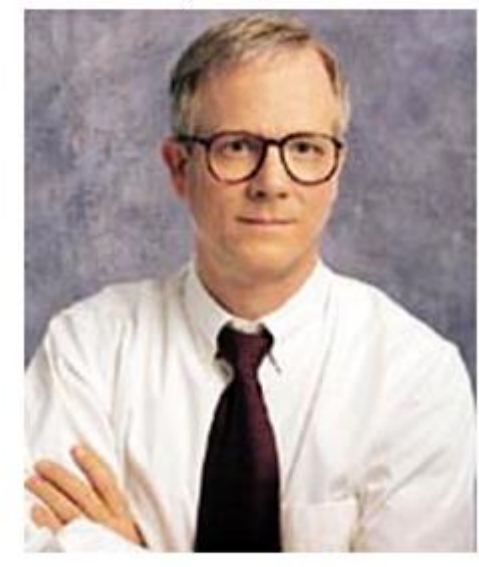

Знаменитый американский программист. Родился в г.Сиэтле (штат Вашингтон, США), получил образование В Ридоновском колледже (Портленд, штат Орегон) и Калифорнийском университете в Беркли, ПО профессии математик. Он хорошо известен в современном компьютерном мире "великий учитель" как персональных компьютеров.

Вся профессиональная жизнь Питера Нортона связана с программированием. В 1982 году он случайно стер исходный файл с

жесткого диска компьютера. Можно было потратить несколько пней и занести в компьютер всю информацию по новой однако.

*Puc. 3* 

4.1. Вставьте в документ фотографию Питера Нортона.

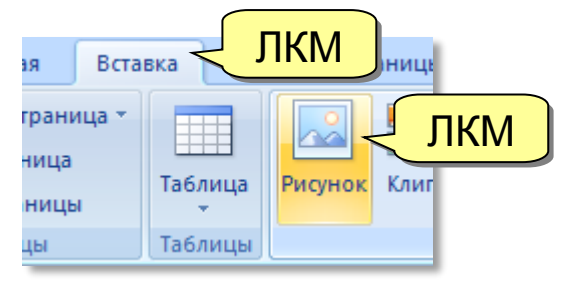

**4.2.** Щелкнув *ЛКМ* по изображению можно выбрать способ его обтекания текстом. Выберите такой, при котором получится результат, представленный на *рис. 3* (выше).

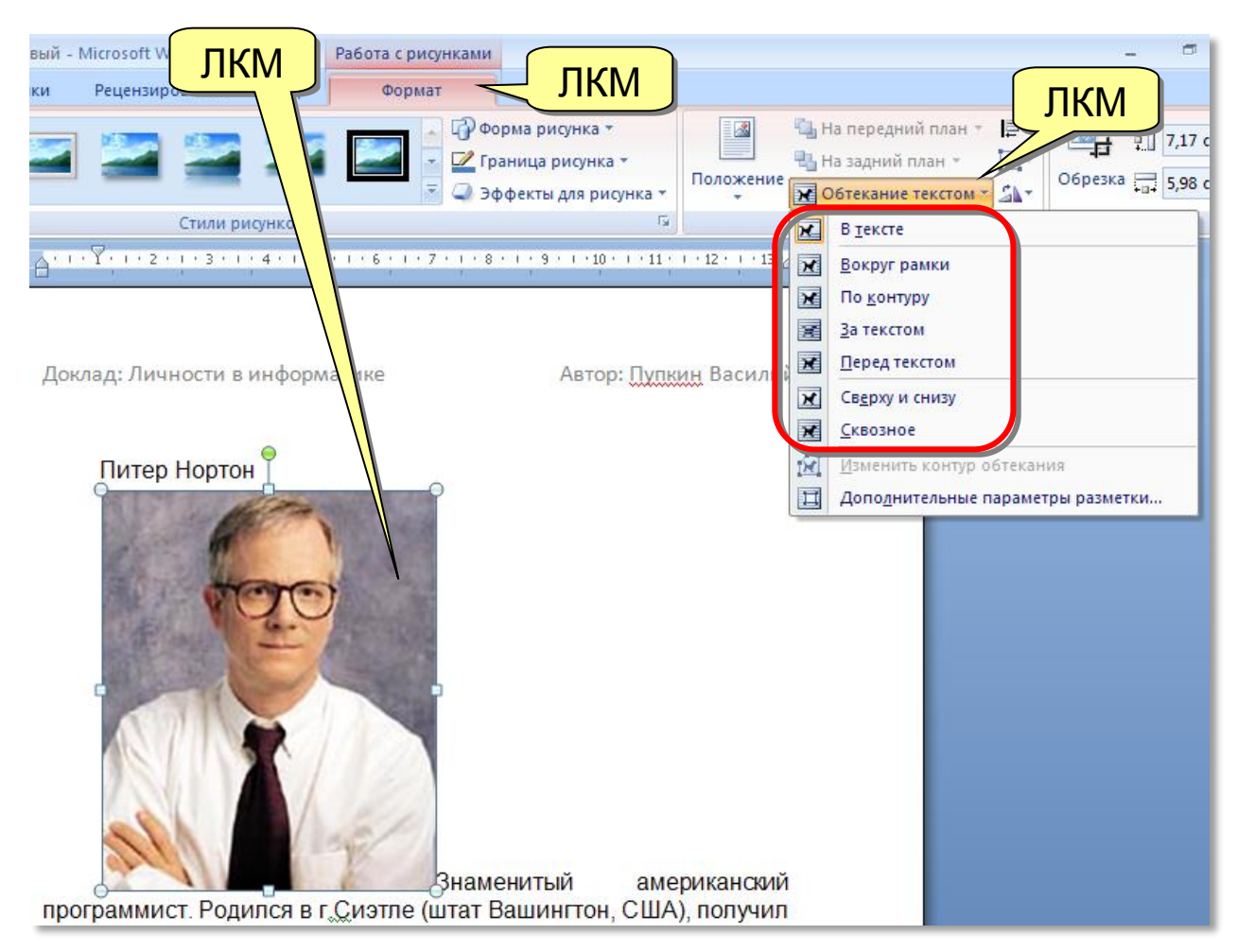

4.3. Аналогично вставьте в документ изображение Стива Джобса.

# Задание 5. Вставка оглавления

Создайте оглавление в документе *«К практической работе №5.docx»*. Ниже – подробнее.

- 5.1. Создайте пустую страницу после титульной для оглавления
- **5.2.** Задайте стиль «Заголовок 1» для элементов, по которым будет идти оглавление (заголовки «Питер Нортон» и «Стив Джобс»):

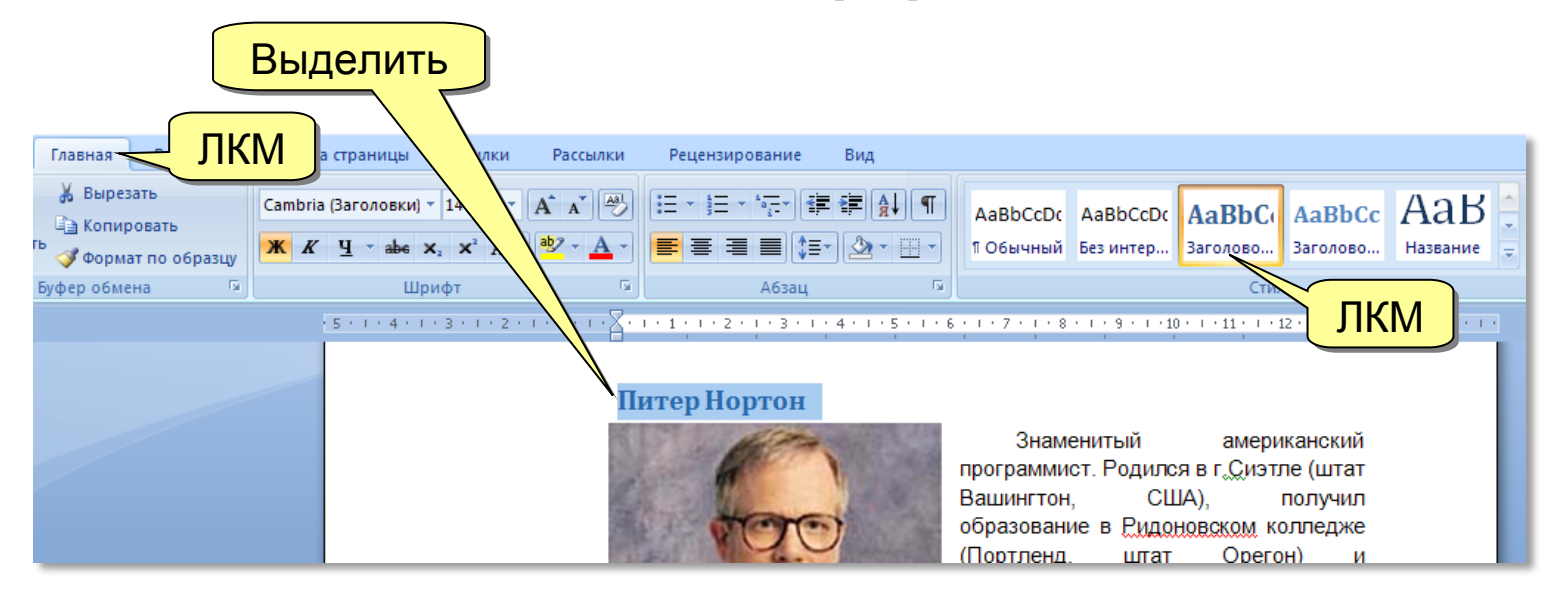

5.3. Вставьте оглавление на пустой странице:

|                                                                                                    | ЛКМ                                                                          |
|----------------------------------------------------------------------------------------------------|------------------------------------------------------------------------------|
| Разметка страницы Ссылки Расс<br>Разметка страницы Ссылки Расс<br>АВ1 Па Вставить концевую сноск<br>АВ1 Следующая сноска *<br>Вставить Концевую сноск<br>Вставить концевую сноск<br>Вставить концевую сноск<br>АВ1 Следующая сноска *<br>Вставить сосбираемое оглавление 1 |                                                                              |
| Оглавление<br>Заголовок 1                                                                                                    | Готовый файл «К практической<br>работе №5» прислать на электронную<br>почту. |
| Автособираемое оглавление 2                                                                                                    |                                                                              |
| Оглавление<br>Заголовок 1                                                                                                    |                                                                              |
| заголовок з                                                                                                    |                                                                              |
| Оглавление<br>Введите название главы (уровень 1)1<br>Введите название главы (уровень 2)2<br>Введите название главы (уровень 3)3                                                                                                    |                                                                              |
| Огдавление                                                                                                    |                                                                              |
| ⊆охранить выделенный фрагмент в коллекцию оглавлений                                                                                                    |                                                                              |
|                                                                                                    |                                                                              |